## Configure Microsoft Outlook to access Office 365 student email

| Add New Account                                                                                                    | and the second second s | X                                                         |  |  |  |
|----------------------------------------------------------------------------------------------------|----------------------------------------------------------------------------------------------------|-----------------------------------------------------------|--|--|--|
| Auto Account Setup         Click Next to connect to the mail server and automatically configure your account settings. |                                                                                                    |                                                           |  |  |  |
| E-mail Account                                                                                                    |                                                                                                    |                                                           |  |  |  |
| Your Name:                                                                                                    | Test Account                                                                                                    | Enter your Name and Surname                               |  |  |  |
| E-mail Address:                                                                                                    | Example: Ellen Adams                                                                                                    | Enter your full login address                             |  |  |  |
|                                                                                                    | Example: ellen@contoso.com                                                                                                    | Enter and confirm your                                    |  |  |  |
| Password:<br>Retype Password:                                                                                          | ******                                                                                                    | password. (This is the same password you use to log on to |  |  |  |
|                                                                                                    | Type the password your Internet service provider has given                                                                                                    | the portal or lab computers)                              |  |  |  |
| Text Messaging (SMS)                                                                                                   |                                                                                                    |                                                           |  |  |  |
| Manually configure server settings or additional server types                                                          |                                                                                                    |                                                           |  |  |  |
| < Back Next > Cancel                                                                                                   |                                                                                                    |                                                           |  |  |  |

When adding a new account in Microsoft Outlook you will be prompted to enter the following:

Once entered, Outlook will automatically configure all settings and prompt you again for your username and password.

| Add New Account (Not Responding) |                                                                                                    |               |  |  |
|----------------------------------|----------------------------------------------------------------------------------------------------|---------------|--|--|
| Online s                         | earch for your server settings                                                                                                    | ×             |  |  |
| Configuri                        | ng                                                                                                    |               |  |  |
| Configur                         | ing e-mail server settings. This might take several minutes:   Establish network connection  Search for s30900002@nmmu.ac.za server settings Log on to server   Util the second in the second in the s |               |  |  |
|                                  | Microsoft Outlook<br>Connecting to s30900002@nmmu.ac.za                                                                                                    |               |  |  |
|                                  | s30900002@nmmu.ac.za<br>••••••<br>Remember my credentials                                                                                                    |               |  |  |
|                                  | OK Cancel                                                                                                    | Next > Cancel |  |  |

Once you successfully enter the username and password, the setup completes and you can click "Finish".

| Add New Accou                                   | nt                                                       |        | ×                   |
|-------------------------------------------------|----------------------------------------------------------|--------|---------------------|
| Online sear                                     | ch for your server settings                              |        | ×                   |
| Configuring                                     |                                                          |        |                     |
| Configuring e                                   | e-mail server settings. This might take several minutes: |        |                     |
| <ul> <li>✓</li> </ul>                           | Establish network connection                             |        |                     |
| <ul> <li>✓</li> </ul>                           | Search for s30900002@nmmu.ac.za server settings          |        |                     |
| <ul> <li></li> </ul>                            | Log on to server                                         |        |                     |
| Your e-mail account is successfully configured. |                                                          |        |                     |
| Manually co                                     | nfigure server settings                                  |        | Add another account |
|                                                 |                                                          | < Back | Finish Cancel       |